**TAIYO YUDEN** 

# TAIYO YUDEN Component Library for Microwave Office

- Installation manual -

#### Contents

- \* System Requirements (P3)
- \* How to install Component Library (P4-P6)
- \* How to use Component Library (P7-P8)
- \* About component layout (P9)
- \* About component detailed information (P10)
- \* How to uninstall Component Library (P11)

#### **System requirement**

This library is available under the following environment.

OS : All operating systems that Microwave Office supports

Microwave Office : Above 11.0

### **How to install Component Library**

- Step 1. Unzip "AW\_TY\*\*.zip".
- **Step 2.** Launch AWR Design Environment.
- Step 3. Select Help > Show Files/Directories.
  -> Directory dialogbox will soon appear.

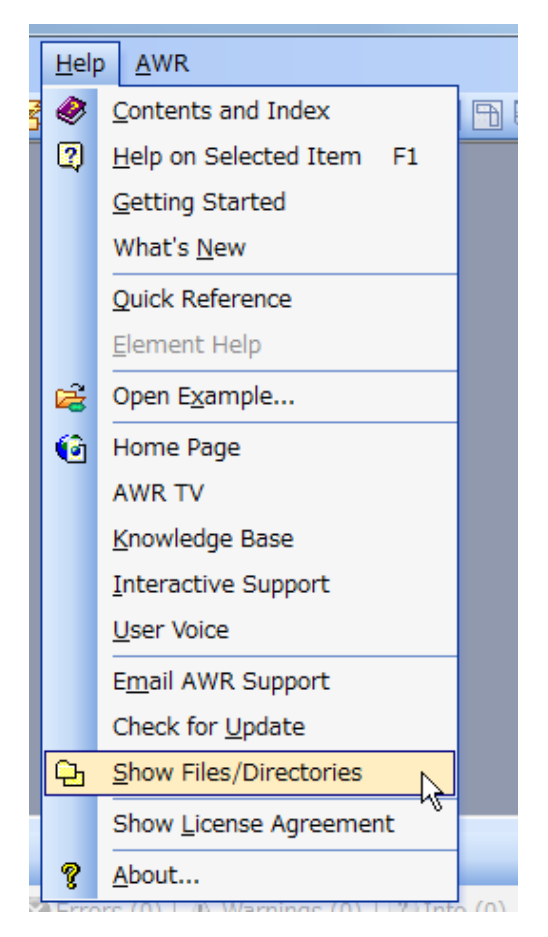

#### **How to install Component Library**

Step 4. Select Appdatauser on Directory dialogbox and click Open button.
 -> <Appuser> folder will open.

| Directories                 |               |                           |   | ×        |
|-----------------------------|---------------|---------------------------|---|----------|
| The following files and dir | rectories are | used by this application. |   | Open     |
| Name                        | Directory     | Туре                      | - | Copy All |
| 🚞 Analog                    | C:¥Pro        | Directory                 |   |          |
| 🚞 Appdata                   | C:¥Us         | Directory                 |   | Email    |
| C Appdatacommon             | C:¥Pro        | Directory                 | = |          |
| Calification Appdatauser    | C:¥Us         | Directory                 | _ |          |
| C Application               | C:¥Pro        | Directory                 |   |          |
| Cells                       | C:¥Pro        | Directory                 |   |          |
| Current project             | C:¥Us         | Directory                 |   |          |
| 🚞 Data                      | C:¥Pro        | Directory                 |   |          |
| 🚞 DesignKits                | C:¥Pro        | Directory                 |   |          |
| Em_models                   | C:¥Pro        | Directory                 |   |          |
| 🚞 EmModelsUser              | C:¥Us         | Directory                 |   |          |
| 🚞 Examples                  | C:¥Pro        | Directory                 |   |          |
| Libraries                   | C:¥Pro        | Directory                 |   |          |
| 🚞 Library Cache             | C:¥Pro        | Directory                 |   |          |
| Logs                        | C:¥Us         | Directory                 | - |          |
|                             |               |                           | _ |          |
|                             |               |                           |   | Close    |

### How to install Component Library

**Step 5.** Copy the unzipped files at step1 to <Appuser> folder.

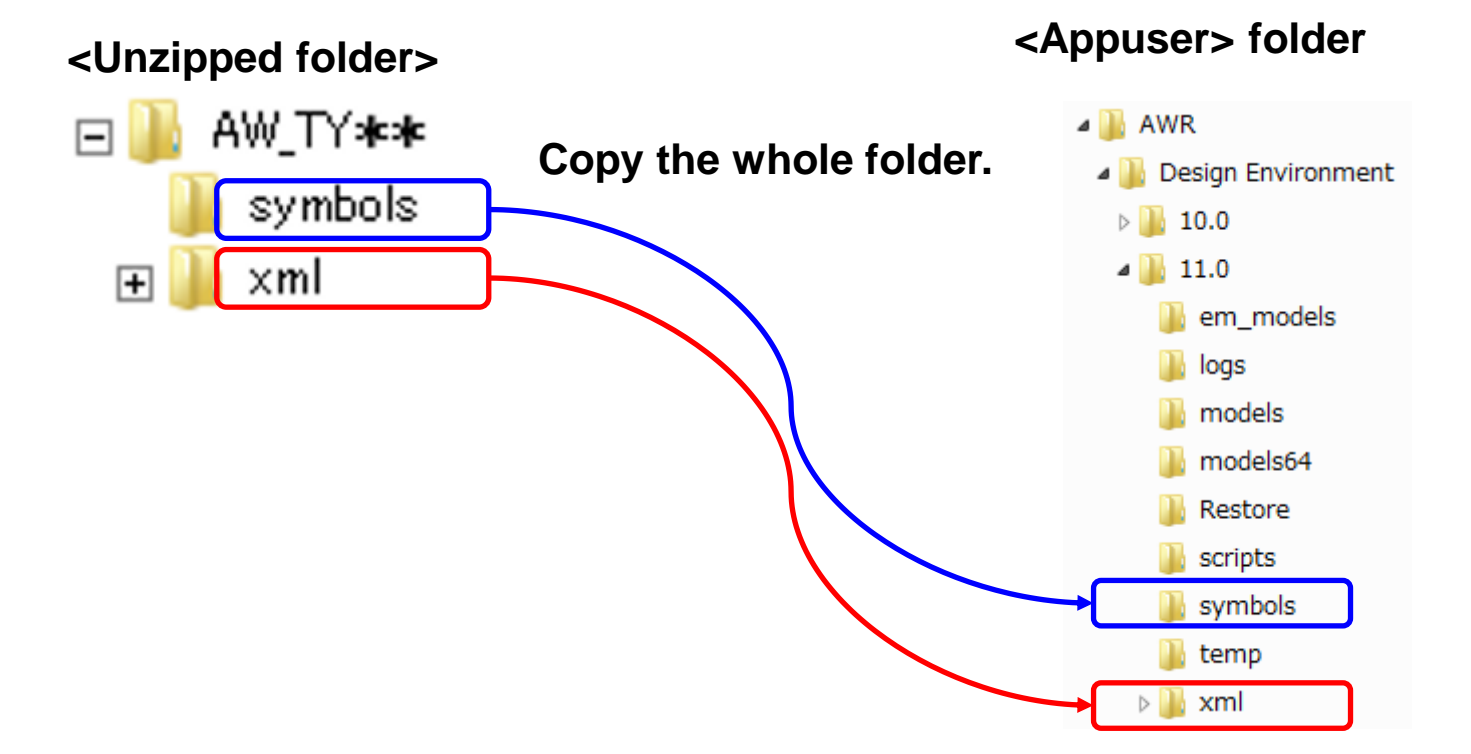

The installation is finished here.

**Restart AWR Design Environment to use TAIYO YUDEN Library.** 

#### How to use Component Library

- Step 1. Select "Elements" tab.
- Step 2. Open "Taiyo Yuden" from Libraries tree and select the component category.
- **Step 3.** Select the model from Models pane and drag it onto the schematic.

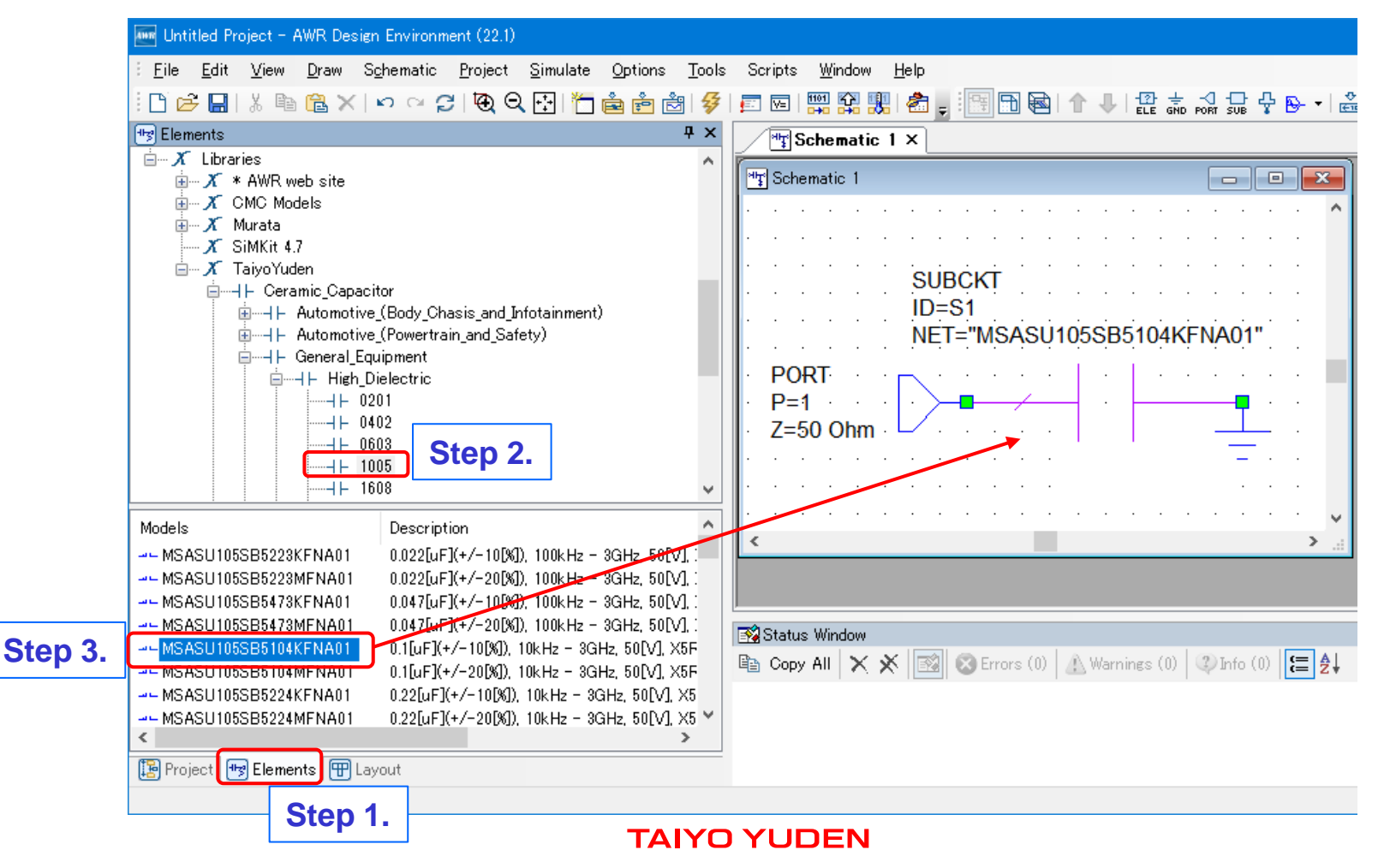

#### How to use Component Library

**Step 4.** Perform the simulation.

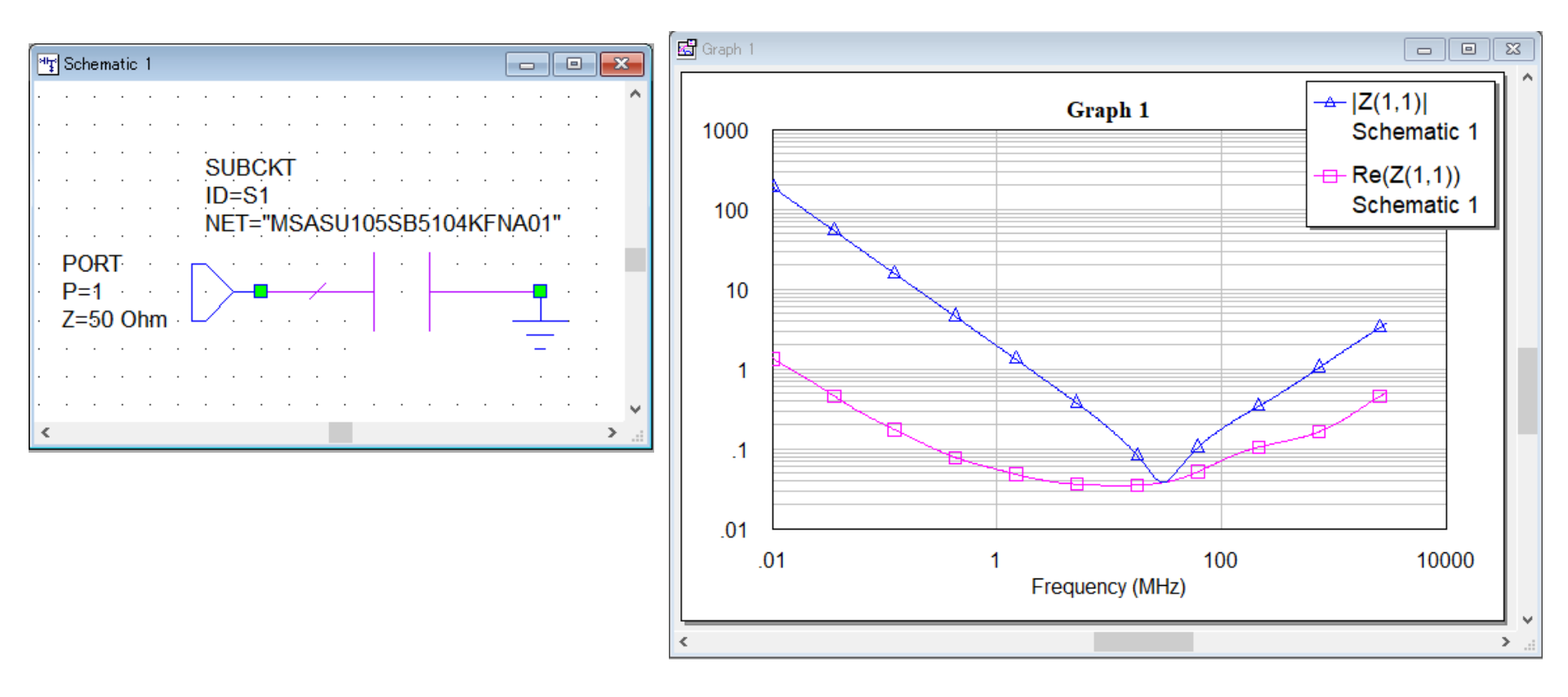

#### **About component layout**

You can see the component layout of this library on the layout window. The component layout is consisted of component outline or the external square border around the component, and the recommended land pattern of the component.

Please refer to the Microwave Office manual for layout descriptions.

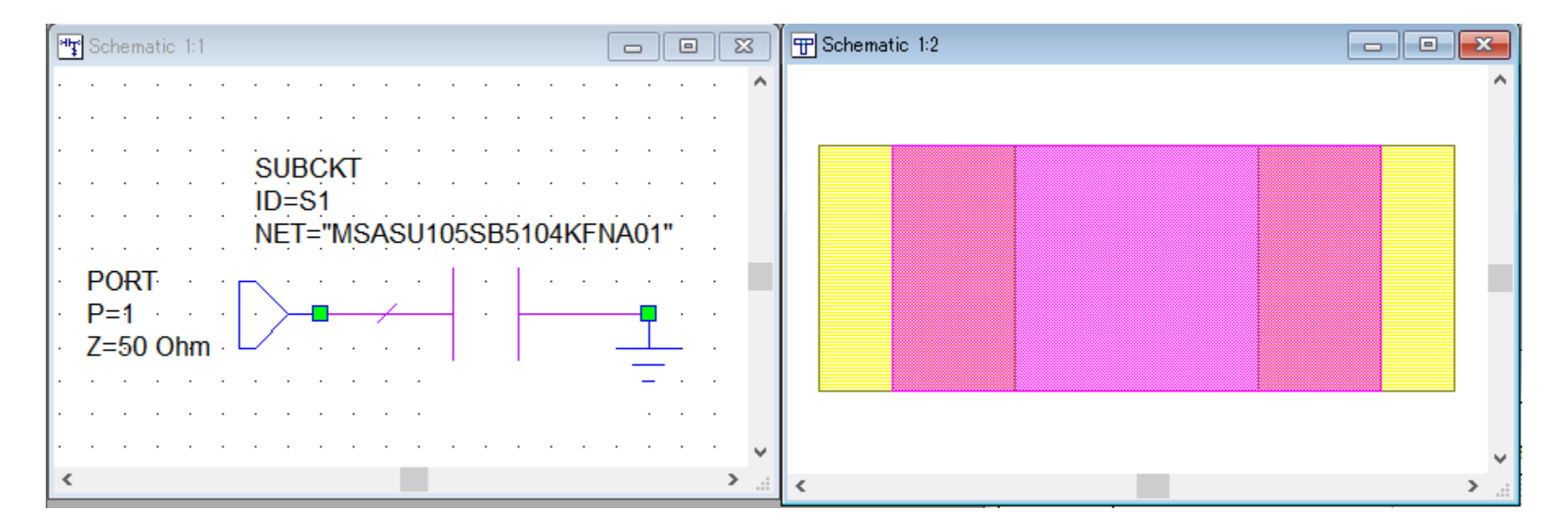

#### **About component detailed information**

When you select the model of this library in Models pane at Elements tab, you can open our product search site "TY-COMPAS" and directly find the detailed information of the selected item from right-click menu "Element Help".

| 🏧 Untitled Project - AWR Design Environment (22.1)    |                                                |                                                                                                    |                                       |                                                                     | TAIYO YUDEN                                               |                                                 |
|-------------------------------------------------------|------------------------------------------------|----------------------------------------------------------------------------------------------------|---------------------------------------|---------------------------------------------------------------------|-----------------------------------------------------------|-------------------------------------------------|
| ∃ <u>F</u> ile <u>E</u> dit <u>V</u> iew <u>D</u> raw | S <u>c</u> hematic <u>P</u> roject <u>S</u> ir | nulate <u>O</u> ptions <u>T</u> ools                                                                       | (Taiyo Yuden COMPonent Assist System) |                                                                     | Select Region OVersion info. OPRECAUTIONS AND DISCLAIMERS |                                                 |
| - D 🖻 🔚   % 🖻 🔁 X   v 🗠 🎜 I 🕲 Q 🔂 🎁 🚔 📩 🐓             |                                                | MSASU105SB5104KFNA01                                                                                       |                                       |                                                                     | 🗟 <mark>S</mark> 🖏                                        |                                                 |
| 🐄 Elements 🛛 🕂 🗙                                      |                                                | (Previous Part Number : UMI                                                                                | K105BJ104KV-F)                        |                                                                     |                                                           |                                                 |
| 🚊 – 🔏 Libraries 🔥 🔥                                   |                                                |                                                                                                    |                                       |                                                                     |                                                           |                                                 |
| 🗄 🗡 * AWR web site                                    |                                                | CERAMIC CAPACITORS [Multilayer Ceramic Capacitors (High dielectric type) for General Electronic Equipment] |                                       |                                                                     |                                                           |                                                 |
| 🗄 🔏 CMC Models                                        |                                                | Specifications                                                                                             |                                       | Appearance                                                          | To Higher Specification                                   |                                                 |
| 🗄 🗸 Murata                                            |                                                |                                                                                                    |                                       |                                                                     |                                                           |                                                 |
| X SiMKit 4.7                                          |                                                | Status                                                                                                    | Mass Production (Preferred)           |                                                                     | Smaller                                                   |                                                 |
| 🖕 🔏 TaivoYuden                                        |                                                |                                                                                                    | Capacitance                           | 0.1 UF ± 10 %                                                       |                                                           |                                                 |
| É. L. Ceramic Canacitor                               |                                                | Case Size (EIA/JIS)<br>Rated Voltage                                                                       | 0402/1005                             |                                                                     |                                                           |                                                 |
| U Automatics (Party Chasis and Infetainment)          |                                                | tanō (max)                                                                                                 | 10 %                                  |                                                                     | - 30 COM 180 CO -                                         |                                                 |
| Here Automotive (Bouy Chasis and Iniotainment)        |                                                | Temperature Characteristic (FIA)                                                                           | X5R                                   |                                                                     | Hi-Temp.                                                  |                                                 |
| H. H. Automotive (Powertrain_and_Safety)              |                                                | Operating Temp. Range (EIA)                                                                                | -55 to +85 °C                         |                                                                     | - 82                                                      |                                                 |
| ia⊣⊢ General_Equipment                                |                                                | High Temperature Loading<br>(% Rated Voltage)                                                              | 150 %                                 |                                                                     |                                                           |                                                 |
|                                                       |                                                |                                                                                                    | Insulation Resistance (min)           | 500 MΩ·μF                                                           |                                                           | 16.0-0                                          |
|                                                       |                                                |                                                                                                    | Dimension L                           | 1.0 ±0.05 mm                                                        |                                                           | <u>HI-Cap.</u>                                  |
|                                                       |                                                | Dimension W                                                                                                | 0.5 ±0.05 mm                          |                                                                     |                                                           |                                                 |
| 1005                                                  |                                                | Dimension T                                                                                                | 0.5 ±0.05 mm                          | Features                                                            |                                                           |                                                 |
| 1000                                                  |                                                | Dimension e                                                                                                | 0.25 ±0.10 mm                         | Menelithia atsuature provides higher reliak                         | silite -                                                  |                                                 |
|                                                       |                                                | RoHS Compliance (10 subst.)                                                                                | Yes                                   | Monolithic structure provides higher reliability                    |                                                           |                                                 |
|                                                       |                                                | REACH Compliance (235 subst.)                                                                              | Yes                                   | A wide range of capacitance values available in standard case sizes |                                                           |                                                 |
| Models                                                | Description                                    | <u>^</u>                                                                                                   | Halogen Free                          | Yes                                                                 | 5                                                         |                                                 |
| models                                                |                                                |                                                                                                    | Soldering                             | Reflow                                                              | The use of nickel as electrode material an                | d plating processing improve the solderability  |
| MSASU105SB5223KFNA01                                  | 0.022[uF](+/-10[%]), 10                        | 0kHz - 3GHz, 50[V], >                                                                                      | Standard Quantity                     | Taping Paper 10000pcs                                               | and heat resistance characteristics. It also              | prevents migration and raises the level         |
| MSASU105SB5223MFNA01                                  | 0.022[uF](+/-20[%]), 10                        | 0kHz - 3GHz, 50[V], >                                                                                      |                                       | ·                                                                   | of reliability.                                           |                                                 |
|                                                       | 0.047[uF](+/-10[%]), 10                        | 0kHz - 3GHz, 50[V], >                                                                                      |                                       |                                                                     | Low equivalent series resistance(ESR) pro                 | wides superior noise absorption characteristics |
| MSASU105SB5473MFNA01                                  | 0.047[uF](+/-20[%]), 10                        | 0kHz - 3GHz, 50[V]. )                                                                                      |                                       |                                                                     | Eow equivalent series resistance(Eory pre                 | wides superior holse absorption characteristics |
| MSASU105SB5104KENA01.                                 | 0.15.57/+/-105/3 1054                          | 2 - 3GHz 50IVI X5B                                                                                         |                                       |                                                                     | Main Applications                                         |                                                 |
| MSASU105SB5104MENA01                                  | Element Help                                   | z - 3GHz 50D/1 X5B                                                                                         |                                       |                                                                     |                                                           |                                                 |
| MSASU105SB5224KFNA01                                  | Large icons                                    | Hz - 3GHz, 50[V], X51                                                                                      |                                       |                                                                     |                                                           |                                                 |
| MSASU105SB5224MENA01                                  | Largo Icons                                    | Hz - 3GHz 50EV1 X51 🗡                                                                                      |                                       |                                                                     |                                                           |                                                 |
| <                                                     | Small icons                                    | >                                                                                                    |                                       |                                                                     |                                                           |                                                 |
| [ 🔁 Project 📑 Elements 📳                              | List                                           |                                                                                                    |                                       |                                                                     |                                                           |                                                 |
|                                                       | Details                                        |                                                                                                    |                                       |                                                                     |                                                           |                                                 |

### **How to uninstall Component Library**

- **Step 1.** Open <Appuser> folder where you installed the library.
- **Step 2.** Delete <Appuser>¥symbols¥Taiyoyuden2.syf.
- Step 3. Delete "TaiyoYuden" folder and "TaiyoYuden.xml" located in <Appuser>¥xml¥Circuit Elements. That is all for the uninstallation.

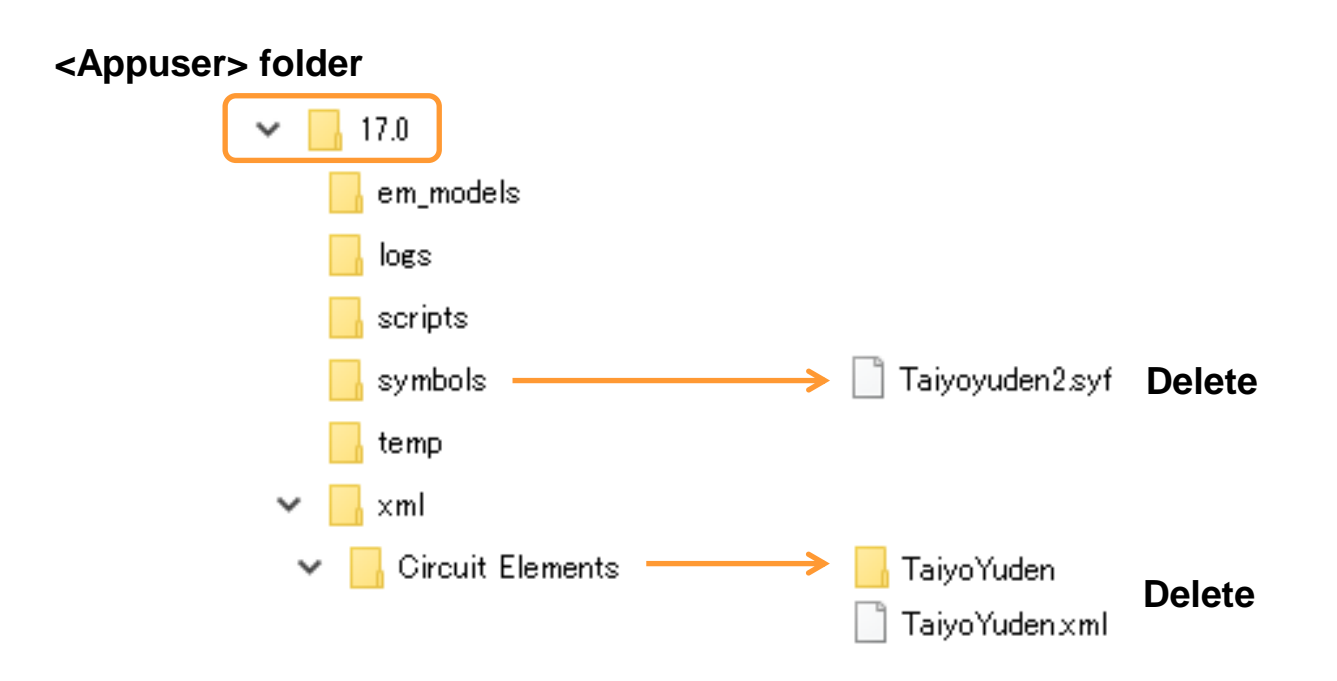